## How to Submit a CUSP Points Request

### 1. Visit the Recertification page on USOLN.org https://usoln.org/recertification/

• Review the CUSP Points Maintenance Guidelines for details on the types of activities that qualify for points and required documentation.

| Recertification<br>Activity Types    | Max Points Per<br>Recertification<br>Year | Description                                                      | Possible Points<br>Earned                                  | Documentation<br>Needed                        |
|--------------------------------------|-------------------------------------------|------------------------------------------------------------------|------------------------------------------------------------|------------------------------------------------|
| Continuing Education<br>Units (CEUs) | Unlimited                                 | Safety-related<br>education courses<br>that are assigned<br>CEUs | 1 CEU (defined as 10<br>contact hours) = 10<br>CUSP points | Course completion<br>certificate               |
| Conferences and<br>Workshops         | Unlimited                                 | Participation in safety-<br>related conferences and<br>workshops | 1 CUSP point per one<br>hour of instruction                | Conference/workshop<br>completion certificate  |
| Online Courses                       | Unlimited                                 | Safety-related online<br>courses                                 | 1 CUSP point per one<br>hour of instruction                | Passing grade/course<br>completion certificate |
| l                                    |                                           |                                                                  | 1 01100 1 1                                                |                                                |

### **CUSP Points Maintenance Guidelines**

## 2. Select 'Submit CUSP Points' and log in to begin the upload process.

# **CUSP Recertification**

### How to Maintain Your CUSP Credential

In order to ensure the continuing competence of CUSP credential holders, the CUSP certification has established a recertification program that includes a continuing professional development requirement. CUSP credential holders are required to submit proof of continuing professional development every two years. As a CUSP credential holder, you are responsible for tracking and submitting CUSP points requests for the continuing professional development requirement along with paying an annual maintenance fee of \$160.

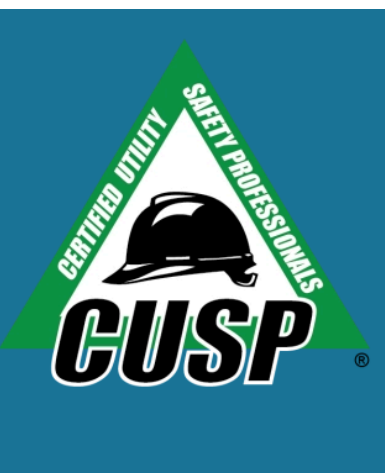

PAY CUSP MAINTENANCE FEE

SUBMIT CUSP POINTS

UPDATE MEMBER PROFILE

3. Select 'My CUSP Program' from the left side menu. Then select 'Submit Activity for Points'

| lanage CUSP Pro                 | ogram                                                                                                    |                             |
|---------------------------------|----------------------------------------------------------------------------------------------------|-----------------------------|
| ew and manage your CUSP program | n enrollment.                                                                                                    |                             |
|                                 |                                                                                                    |                             |
| My Profile                      | Information about your current program                                                                                                    |                             |
| Edit Profile                    | CUSPs must make two payments for a total of \$320 by the end date of their current program. Please see the information below for deadlines related to your |                             |
| Password & Login                | current program and the total amount you have<br>click the pay button below.                                                                               | paid. To pay your CUSP fee, |
| Company & Affiliations          | Due Date - First Payment                                                                                                    | 10/31/2023                  |
| My Open Orders & Invoices       | Due Date - Second Payment                                                                                                    | 10/31/2024                  |
|                                 | Total Amount Paid                                                                                                    | \$160                       |
| CUSP Recertification            |                                                                                                    |                             |
| My USOLN Membership             | + Submit Activity for Points                                                                                                    | Pay CUSP AMF Fee            |
| My Registrations                | Current Frograms                                                                                                    |                             |
| My CUSP Program                 | CUSP Green                                                                                                    |                             |
| USOLN Website                   | Term Status                                                                                                    | Current                     |
|                                 | Status                                                                                                    | Enrolled                    |
| Pi Online Login                 | Enrollment Date                                                                                                    |                             |
|                                 | End Date                                                                                                    | 10/31/2024                  |
|                                 | Total Milostones                                                                                                    | 0                           |

## 4. Complete the form to submit your CUSP points request.

| Manage CUSP Program<br>Complete the form below to submit your CUSP points request. |                                                                                                    |  |  |  |
|------------------------------------------------------------------------------------|----------------------------------------------------------------------------------------------------|--|--|--|
| My Profile                                                                         |                                                                                                    |  |  |  |
| Edit Profile                                                                       | Safety Professional                                                                                                    |  |  |  |
| Password & Login                                                                   |                                                                                                    |  |  |  |
| Company & Affiliations                                                             | Fill in form below & upload related documentation.                                                                                    |  |  |  |
| My Open Orders & Invoices                                                          | Note: To be eligible to earn points, professional development activity must be<br>completed within program cycle start and end dates. |  |  |  |

## 5. Select activity type.

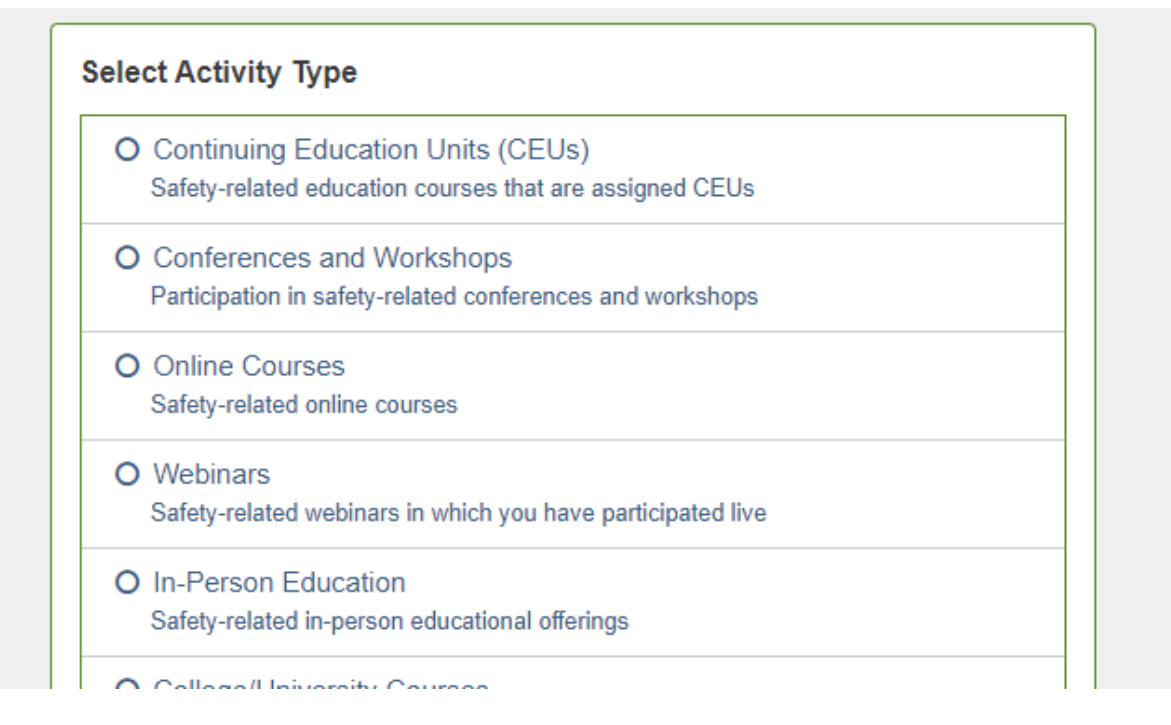

## 6. Complete the 'Manage CUSP Program' section.

| Manage CUSP Program                                                                                                    |        |  |  |  |
|----------------------------------------------------------------------------------------------------|--------|--|--|--|
| I certify that I have completed the professional development activities above<br>and that this information submitted to request CUSP points toward<br>recertification of my CUSP credential is true. I understand that my failure to<br>provide accurate and complete information may result in the denial of my<br>request to recertify my CUSP credential. |        |  |  |  |
| Attested *                                                                                                    | None 🗸 |  |  |  |
| Activity Date *                                                                                                    |        |  |  |  |
| Activity Name *                                                                                                    |        |  |  |  |
| Activity Provider *                                                                                                    |        |  |  |  |
| CEUs, contact hrs or<br>credit hrs awarded                                                                                                    |        |  |  |  |
| Notes                                                                                                    |        |  |  |  |
|                                                                                                    |        |  |  |  |

7. Attach the required documentation and then select 'Submit' at the bottom.

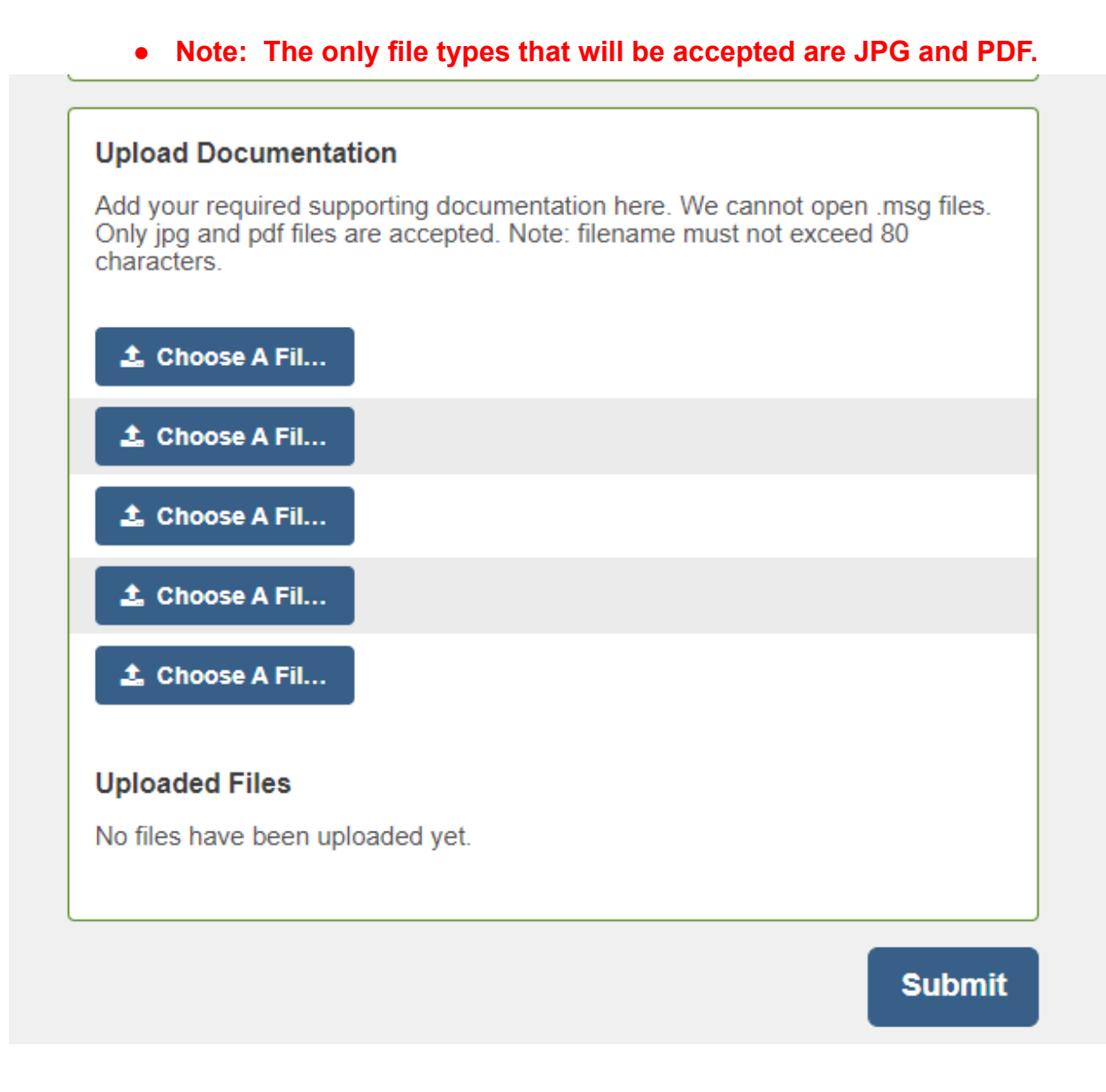

Still have questions? Email <u>leigh@usoln.org</u> or call 815-459-1796.